En este documento veremos las instrucciones para enviar un correo:

 Lo primero que debemos hacer es dirigirnos al menú de envío de correos. Para ello, haga clic en la opción que aparece en la parte superior de la pantalla, donde dice "Envío de correos" y, a continuación, seleccione "Nuevo envío de correos". Procedemos a completar los siguientes campos: Nombre del envío: Escriba un nombre para identificar el correo. Plantilla: Deje este campo en blanco, ya que se enviará desde la cuenta de correo de <u>Alumni@upv.es</u>, que ya está configurada.

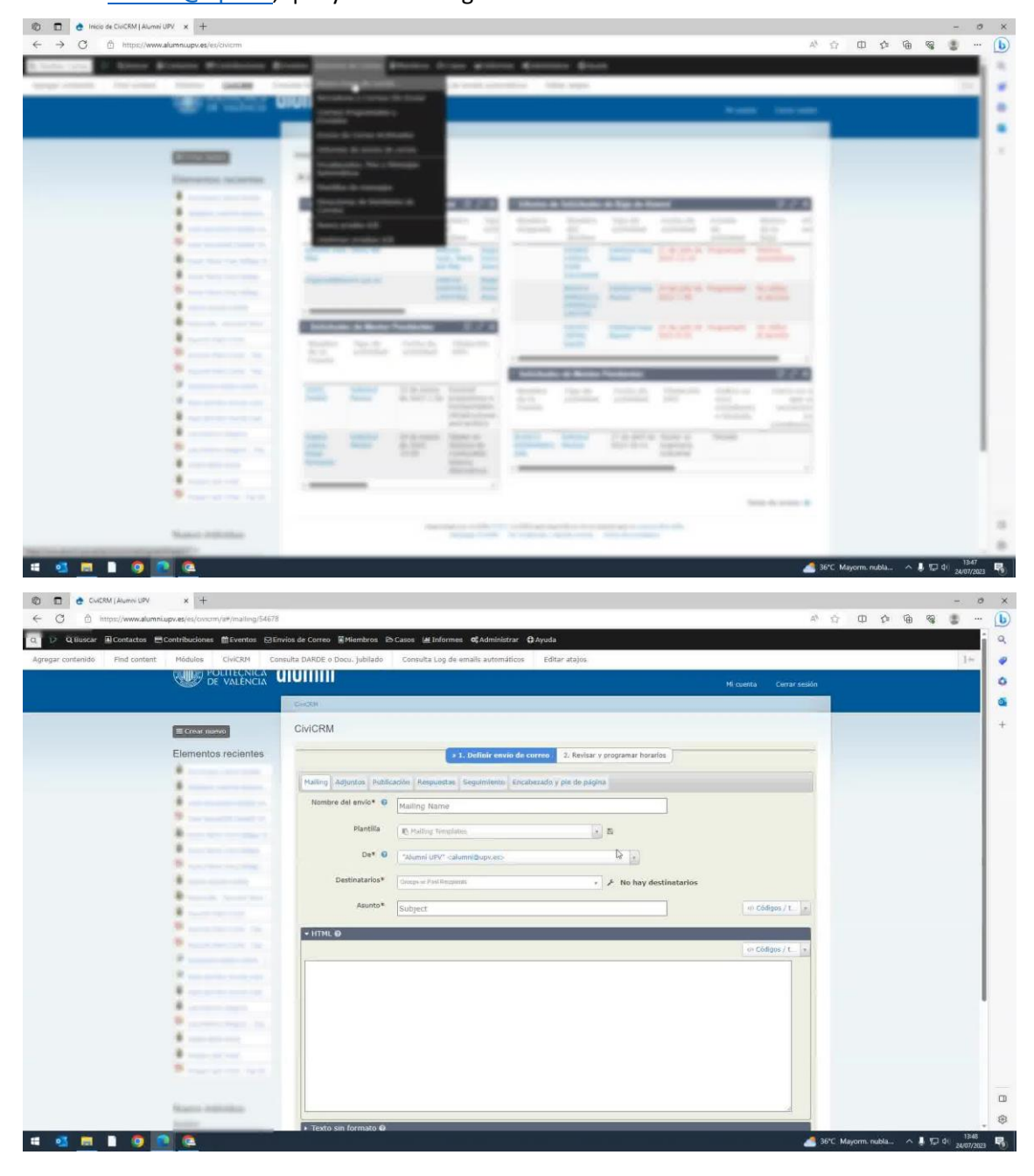

 En la sección de destinatarios, normalmente utilizamos un grupo inteligente. Sin embargo, este aspecto se explicará en detalle en otro video. Para un envío masivo a toda nuestra base de datos, seleccione "Alumni UPV" y "Alumni UPV PLUS". Estos son los destinatarios que han expresado su deseo de recibir correos masivos.

| Q Buscar 🗈 Contactos 🖻          | Contribuciones Eventos SE              | wios de Correo Miembros P | > Casos IIII Informes ⊄Administrar ᠿAy                                            | uda                             |                            | 1.0 |
|---------------------------------|----------------------------------------|---------------------------|-----------------------------------------------------------------------------------|---------------------------------|----------------------------|-----|
| an containing of Philo Containt | POLITECNICA<br>DE VALENCIA             |                           | Consulta Log be emails automations                                                | Eorder analios                  | Mi menta - Cerrar seción   |     |
|                                 |                                        | Cooki                     |                                                                                   |                                 | Fill Lucital Certai sesuti |     |
|                                 | ≡ Creat maevo                          | CiviCRM                   |                                                                                   |                                 |                            |     |
|                                 | Elementos recientes                    | -                         | + 1. Definir envio de corre                                                       | 2. Revisar y programar horarlos |                            |     |
|                                 | -                                      | Mailing Adjuntos Hublic   | ación Respuestas Seguimiento Encabeza                                             | do y pie de página              |                            |     |
|                                 |                                        | Nombre del envio* 🤤       | Mailing Name                                                                      |                                 |                            |     |
|                                 |                                        | Plantilla                 | C. Malling Templates                                                              | . a                             |                            |     |
|                                 |                                        | De* 0                     | "Mumni UPV" <alumni@upv.ess< td=""><td>*</td><td></td><td></td></alumni@upv.ess<> | *                               |                            |     |
|                                 |                                        | Destinatarios*            |                                                                                   | Q 🗲 No hay destinatario         |                            |     |
|                                 |                                        | Asunto*                   | Include Group                                                                     | i                               | m Códigos / t              |     |
|                                 | ·                                      | + HTML O                  | Martini Mexicanos/as                                                              |                                 |                            |     |
|                                 | and the second second                  | G Fuente HTML             | <ul> <li>* Alumni UPV FBBAA 32</li> <li>* Alumni UPV Marruecos</li> </ul>         |                                 | co Códigos / t. s          |     |
|                                 |                                        | BIUSX                     | <ul> <li>W * Alumni UPV México</li> <li>W * Alumni UPV Plus</li> </ul>            |                                 |                            |     |
|                                 |                                        |                           | 🖶 Rafac alumni nius del 10 febrero 2017                                           |                                 |                            |     |
|                                 | Real and a second second               |                           |                                                                                   |                                 |                            |     |
|                                 |                                        |                           |                                                                                   |                                 |                            |     |
|                                 | · ···································· |                           |                                                                                   |                                 |                            |     |
|                                 |                                        |                           |                                                                                   |                                 |                            |     |
|                                 | Status Approximate                     |                           |                                                                                   |                                 |                            |     |

3. Completar el Asunto y el Cuerpo del Correo Rellene el campo "Asunto" con la información relevante para el correo. Luego, escriba el contenido del correo en la sección correspondiente.

| Elementos recientes                   | CiviCRM<br>CiviCRM<br>Mombre del emide •<br>Plantilla<br>Det •<br>Destinatarios*<br>Asunto*<br>• HTPL 0<br>B I U S x, x*<br>Estilo • Tomato                       | S. J. Definite enviro de co<br>action Responses. Seguintesto Erecato<br>Mating Name<br>Menni UPV - alumet@epoces.<br>Manni UPV - alumet@epoces.<br>Manni UPV - alumet@epoces.<br>Magnet UPV - alumet@epoces.<br>Magnet U                                                                                                    | ree 2: Reviser y programar horarius<br>index y pite tie pigina                                                                                        | vices                    |                   |                 |
|---------------------------------------|----------------------------------------------------------------------------------------------------|----------------------------------------------------------------------------------------------------|----------------------------------------------------------------------------------------------------|--------------------------|-------------------|-----------------|
| Elementos recientes                   | CIVICRM                                                                                                    | 1. Definite eavier de se      1. Definite eavier de se      1 | <ul> <li>2. Redur v programar horaria,</li> <li>ada y piesto página</li> <li>a</li> <li>b</li> <li>c</li> <li>c</li> <li>A No hay destinat</li> </ul> | arios                    |                   |                 |
| Elementos recientes                   | Halling Adjuncts Public<br>Nombre del emvio* ©<br>Plandila<br>Destinatarios*<br>Apunto*<br>• 11791.0<br>© Panto HTML X X X                                        | 1. Definite envire de co<br>acting Requirements, Gegeniniserie d'eccaté<br>Matting Name<br>E Puilling Trendison<br>Tatomó UPV - calumet Depreso:<br>[in @ Alumet UPV - Alumet UPV Prior]<br>Ecclipted: I<br>Des guardone<br>Inicia Regnere Mertaning Alumet UPV<br>Valicia Reconser Mertaning Alumet UPV<br>Valicia Reconser Mertaning Alumet UPV                                                                                                    | ree 2. Reviser v srogramar horarios<br>adds y pie de página                                                                                           | aries                    |                   |                 |
|                                       | Plating Adjunta Public<br>Nombre dal envio <sup>1</sup> ©<br>Plantilla<br>Destinatarios <sup>4</sup><br>Asunto <sup>4</sup><br>• 1170L.0<br>© Plants HTML X. X. X | Actin Requirements Sequiminerie Erecutiv<br>Mailing Name<br>Cr. Pailing Threefales.<br>Theme SPP - salarer Beyovers.<br>The Mainer SPP - salarer Beyovers.<br>To Beyovers I<br>Data paratosis<br>Inice Regioner Metaning Alumin (DP)<br>Valass Resources thereing Alumin (DP)                                                                                                    | ada y pirk de adgina.                                                                                                    | arlos<br>en Cádigos / t. |                   |                 |
|                                       | Plandi Adjunto Plandi<br>Nombre dal envio* @<br>Plandila<br>Destinatarios*<br>Asunto*<br>• 1179L.0<br>B I U S x, x*<br>Essio + Formato                            | Anami, Popularitati, Populariado Excato<br>Mating Name<br>© Palling Translass<br>"Memol UPV" calumet Bepvero.<br>[a @ Alumet UPV + Alumet UPV Max]<br>Euclipted: I<br>Data punctos<br>histo Reparts Metaning Alumet UPV                                                                                                    | Alice y per se approx                                                                                                    | arlos<br>en Cádigos / t. |                   |                 |
|                                       | Plantila<br>Det •<br>Destinatarios*<br>Asunto*<br>• HTPL.0<br>B I U S x, x*<br>Essio + Formato                                                                    | Mailing Name  © Pailing Treplans  "Memol UPV salume Depose  (a B Alume UPV Alume DPV file  Exclipted I  Dea partoes Inice Regions Methods Jume UPV Vision Research Julien UPV                                                                                                    | v №<br>v × × Ho hay destinat                                                                                                    | arios<br>en Cóligos / L. |                   |                 |
|                                       | Plantilla<br>Det e<br>Destinatarios*<br>Asunto*<br>• HTML @<br>@ Functs HTML<br>B I U S x, x*<br>Esso • Formato                                                   | By Hulling Templates     Telumini (BVP - calorent Burge-sec)     Telumini (BVP - calorent Burge-sec)     Telumini (BVP - calorent Burge)     Burgers     Bergerse Meteoring Aurent (BV     V Edition Processes & Meteoring Aurent (BV                                                                                                    | K Mo hay destinat                                                                                                    | arios<br>an Cátigos / 1  |                   |                 |
|                                       | Det O<br>Destinatarios*<br>Asunto*<br>• HTPL O<br>© Fuente HTDL X<br>© Fuente HTDL X<br>© Fuente HTDL X<br>Essio • Formato                                        | "Mumri DPV" - alumri Bvpv.ec.<br>[ x 🗑 Alumri UPV + Alumri UPV Plue]<br>Sobject I<br>Dess g-analos<br>Holo Program Mentoring Alumri UPV<br>V Elsion Program Mentoring Alumri UPV                                                                                                    | • F No hay destinat                                                                                                    | orios<br>() Cádigos / t  |                   |                 |
|                                       | Destinatarios*<br>Asunto*<br>► HTML Ø<br>© Fuente HTML X 0<br>B I U S x, x*<br>Estile • Formete                                                                   | [ # # Alumni: UPV + Alumni: UPV Flue]           Subject         I           Dress punctades         I           Inicio Pograma Mentoring Alumni: UPV         V Edicion Pograma de Mentoring Alumni: UPV                                                                                                    | F No hay destinate                                                                                                    | orios<br>or Códigos / 1  |                   |                 |
|                                       | Asunto*<br>• HTML 0<br>© Formis HTML X 20<br>B I U 5 x, x'<br>Essio • Formato                                                                                     | Subject I<br>Datas guardados<br>Inicio Programa Mentoring Alumni UPV<br>V Edicion Programa de Mentorino Alumni UPV                                                                                                    | ×                                                                                                    | co Códigos / t           |                   |                 |
|                                       | HTML 0     Sunds HTML X. C     B I U S X. X     Estio      Formato                                                                                                | Delos guiecidos<br>Inicio Programa Mentoring Alumni UPV<br>V Edición Proorama de Mentorino Alumni UPV                                                                                                    | ×                                                                                                    |                          |                   |                 |
|                                       | B I U S X, X*<br>Estilo + Formato                                                                                                    | Inicio Programa Mentoring Alumni UPV<br>V Edición Programa de Mentoring Alumni UPV                                                                                                    |                                                                                                    |                          |                   |                 |
|                                       | B I U S Xe X <sup>4</sup><br>Estilo + Formato                                                                                                    | V Edición Programa de Mentoring Alumni UPV                                                                                                    |                                                                                                    | 🕫 Códigos / t            |                   |                 |
| 1                                     | Estilo + Formato                                                                                                    |                                                                                                    |                                                                                                    |                          |                   |                 |
| 8                                     |                                                                                                    | Il Encuentro International Chapter Lima   Penu                                                                                                    |                                                                                                    |                          |                   |                 |
|                                       |                                                                                                    | Jomadas hacia una nueva cultura científica - 28                                                                                                    | /2/ de septembre                                                                                                    |                          |                   |                 |
| The second second second              |                                                                                                    | interacciones con tu jete o jete -                                                                                                    | es en tus                                                                                                    |                          |                   |                 |
| · · · · · · · · · · · · · · · · · · · |                                                                                                    | Webinar 4.0. Cómo gestionar mejor tus emocio<br>interacciones con tu iefe o iefa - 21 de septiem                                                                                                    | es en tus<br>v                                                                                                    |                          |                   |                 |
|                                       |                                                                                                    |                                                                                                    |                                                                                                    |                          |                   |                 |
|                                       |                                                                                                    |                                                                                                    |                                                                                                    |                          |                   |                 |
| Annual Annual Contractory             |                                                                                                    |                                                                                                    |                                                                                                    |                          |                   |                 |
| family .                              | <ul> <li>Testo sin formato O</li> </ul>                                                                                                    |                                                                                                    |                                                                                                    |                          |                   |                 |
| # 4 # # 9 0 0                         | · Texco Sin Tormato of                                                                                                    |                                                                                                    |                                                                                                    |                          | 36°C Mayorm nubla | ∧ 📕 🗊 di) 13:48 |

4.

5. Diríjase a la sección de encabezado y pie de página. Si se trata de un correo enviado desde Alumni, seleccione la cabecera de Alumni. Además, asegúrese de añadir el pie de página del correo, que es la acción del pie de página del correo.

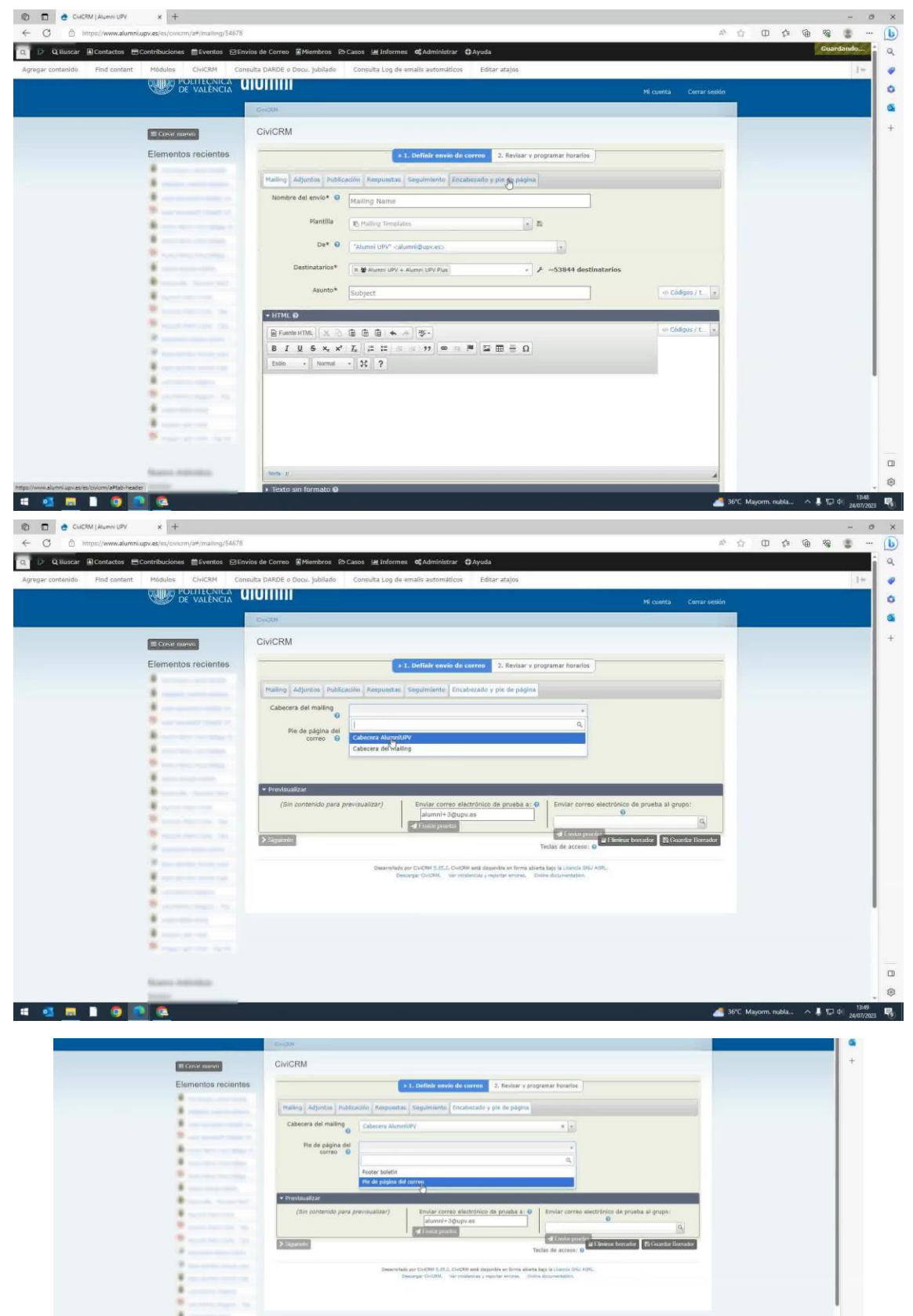

6. Realice una Prueba. Es importante realizar una prueba antes de enviar el correo masivo. Para ello, vaya a la sección de "Mailing" y seleccione la opción para enviar un correo electrónico de prueba. En el campo "Enviar correo electrónico de prueba a", ingrese la dirección de Alumni, que no aparece de forma predeterminada y debe ser cambiada a "<u>Alumni@upv.es</u>". Luego, haga clic en "Enviar prueba".

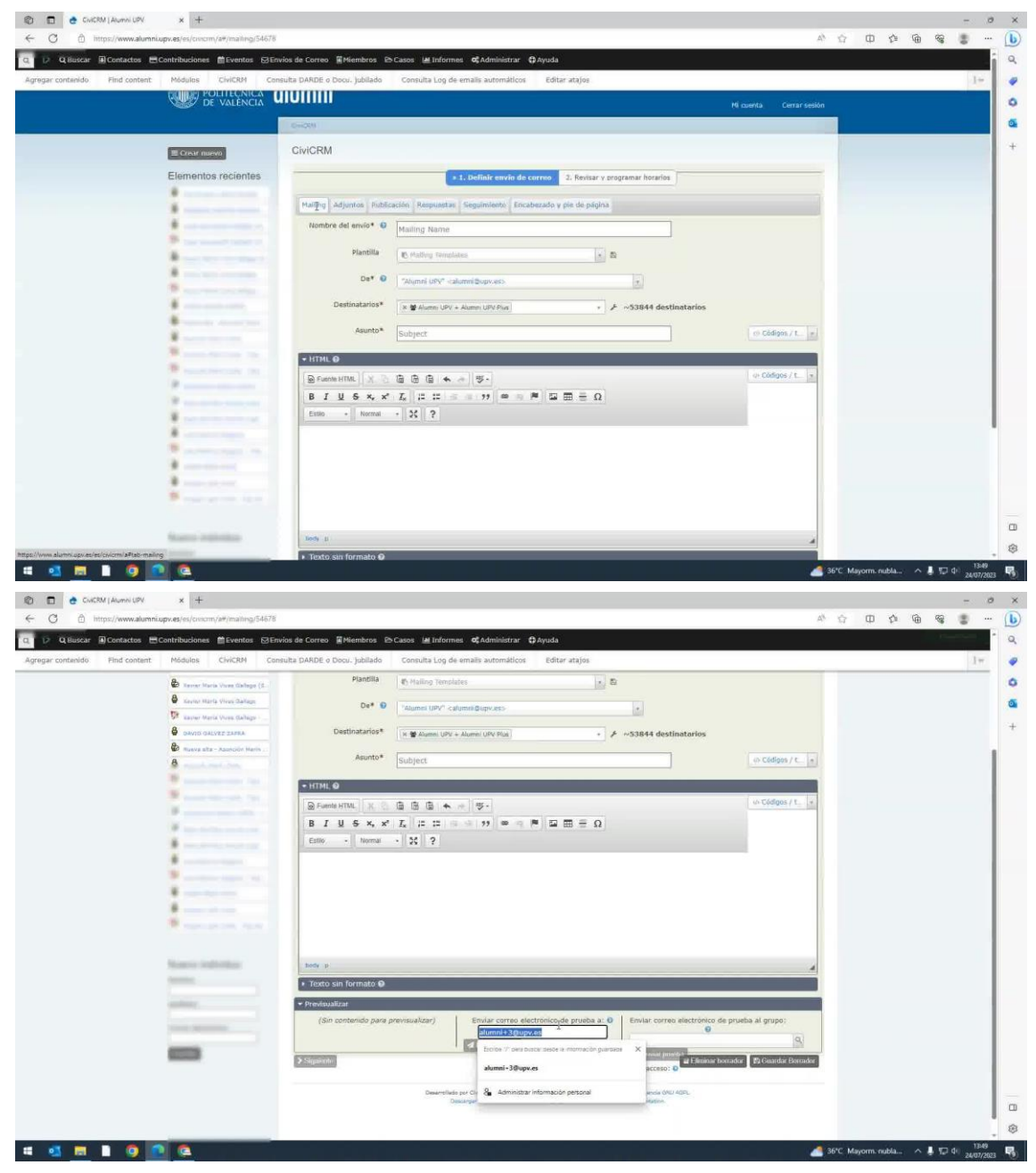

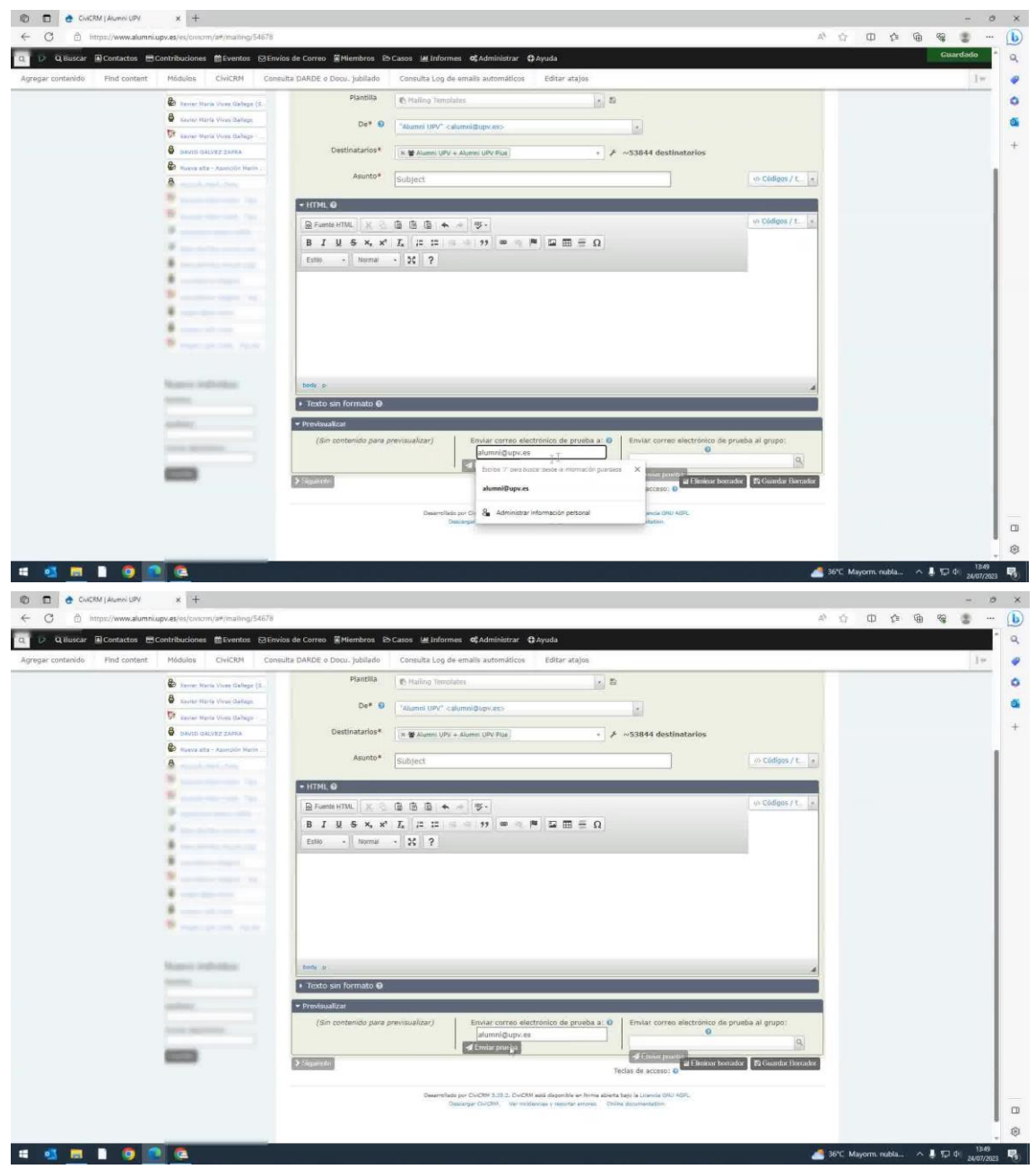

 Revise el correo de prueba para asegurarse de que todo esté correcto. Si está satisfecho con el resultado, continúe haciendo clic en "Siguiente". A continuación, le dará la opción de enviar el correo masivo.